## 本科生转专业线上申请流程

1.登录教务处主页"学生服务",点击"选课入口",在相应位置 输入学号、密码,点击登录

| ・       ・       ・       ・       ・       ・       ・       ・       ・       ・       ・       ・       ・       ・       ・       ・       ・       ・       ・       ・       ・       ・       ・       ・       ・       ・       ・       ・       ・       ・       ・       ・       ・       ・       ・       ・       ・       ・       ・       ・       ・       ・       ・       ・       ・       ・       ・       ・       ・       ・       ・       ・       ・       ・       ・       ・       ・       ・       ・       ・       ・       ・       ・       ・       ・       ・       ・       ・       ・       ・       ・       ・       ・       ・       ・       ・       ・       ・       ・       ・       ・       ・       ・       ・       ・       ・       ・       ・       ・       ・       ・       ・       ・       ・       ・       ・       ・       ・       ・       ・       ・       ・       ・       ・       ・       ・       ・       ・       ・       ・       ・       ・       ・       ・       ・       ・       ・       ・       ・ | ・ ・ ・ ・ ・ ・ ・ ・ ・ ・ ・ ・ ・ ・ ・ ・ ・ ・ ・                                                 | () () () () () () () () () () () () () ( | 收育读书班                                        |
|----------------------------------------------------------------------------------------------------|---------------------------------------------------------------------------------------|------------------------------------------|----------------------------------------------|
| 学生服务         学设新系统<br>(学生・校外<br>需登VPN)                                                                                                    | <b>通知公告</b><br>关于2025年上半年全国大学英语四、六…<br>关于第二届"我最喜爱的本科生导师"评…<br>关于2024-2025学年第二学期网上申请考… | 更多+<br>[03-13]<br>[03-11]<br>[03-10]     | 工作动态<br>严考风、肃考纪构建<br>我校三部教材入选首<br>天津科技大学获评20 |

2. 依次点击"个人管理" ——"学生异动" ——"转专业申请"

| URP高校教务       | 管理 | 系统                        |
|---------------|----|---------------------------|
| ▲ 个人管理        | ~  | 脅 首页 > 个人管理 > 学籍管理 > 学籍异动 |
| 学籍管理          | ×  | ★ 学籍员动信息                  |
| 学生异动          | ~  | יסיטוראידג איי<br>        |
| 转专业申请         |    |                           |
| 学籍异动申请        |    |                           |
| 毕业设计          | ~  |                           |
| <b>)</b> 选课管理 | ~  |                           |
| ■ 考务管理        | ~  |                           |
| 教学资源          | ~  |                           |
| € 综合查询        | ~  |                           |
| 🎦 可信证明        | ~  |                           |
|               |    |                           |

3. 按提示点击"这里",查看可转入的院系专业信息

| l | JRP高校教务 | 管理 | 系统                          |
|---|---------|----|-----------------------------|
| 2 | 个人管理    | ~  | ★ 首页 > 个人管理 > 学生异动 > 转专业申请  |
|   | 学籍管理    | ~  | ■申请信息                       |
| • | 学生异动    | ~  |                             |
|   | ▶ 转专业申请 |    | ● 您还未申请转专业,请点击这里查看可转入院系专业信息 |
|   | 学籍异动申请  |    |                             |
|   | 毕业设计    | ~  |                             |
|   | 选课管理    | ~  |                             |
|   | 考务管理    | ~  |                             |
|   | 教学资源    | ~  |                             |
| Ð | 综合查询    | ~  |                             |
|   | 可信证明    | ~  |                             |
|   | (*)     |    |                             |

4. 在院系专业列表中选择自己想要转入的专业,并"添加"。

| URP高校教务管理系统    |                |      |       |             |             |        |      |                |  |  |
|----------------|----------------|------|-------|-------------|-------------|--------|------|----------------|--|--|
| 个人管理           | i选择            | 转入专业 |       |             |             |        |      |                |  |  |
| - 学籍管理         | 提示! 您最多申报2个专业! |      |       |             |             |        |      |                |  |  |
| ▶ 学生异动         |                |      |       |             |             |        |      |                |  |  |
| ▶ 转专业申请        | 选择             | 转入年级 | 转入院系号 | 转入院系        | 转入专业        | 计划接收人数 | 已选人数 | 转入接收依据         |  |  |
| 学籍异动申请         | ~              | 2024 | 01    | 机械工程<br>学院  | 机械电子<br>工程  | 4      | 2    | 《天津科技大学本科生转专业实 |  |  |
| 毕业设计           | ~              | 2024 | 01    | 机械工程<br>学院  | 过程装备        | 4      | 2    | 《天津科技大学本科生转专业实 |  |  |
| <b>一一</b> 选课管理 |                |      |       | 3.60        | 程           |        |      |                |  |  |
| ■ 考务管理         |                | 2024 | 03    | 化工与材<br>料学院 | 化学工程<br>与工艺 | 16     | 0    | 依据《天津科技大学本科生转专 |  |  |
| ■ 教学资源         |                |      |       |             |             |        |      |                |  |  |
| € 综合查询         | 4              |      |       |             |             |        |      |                |  |  |
| ▶ 可信证明         |                |      |       |             |             |        |      | 🖺 添加  🗙 关闭     |  |  |
|                |                |      |       |             |             |        |      |                |  |  |

提示:如果需要申请2个专业,请一次性选择2个进行添加。

5. "志愿序号"前的上下箭头可以用来调整一、二志愿的顺序(如同时被填报的两个志愿专业拟接收,按第一志愿录取,不得更改), 请务必确认好。

| URP高校教务 | 管理 | 系统                         |        |      |      |       |        |           |  |  |  |
|---------|----|----------------------------|--------|------|------|-------|--------|-----------|--|--|--|
| ▲ 个人管理  | ~  | ▲ 首页 > 个人管理 > 学生异动 > 转专业申请 |        |      |      |       |        |           |  |  |  |
| 学籍管理    | ~  | ■ 档定由法单                    |        |      |      |       |        |           |  |  |  |
| ▶ 学生异动  | ~  |                            | ■項づ中順半 |      |      |       |        |           |  |  |  |
| ▶ 转专业申请 |    | 申请批次学号                     | 申请批次   |      |      |       |        |           |  |  |  |
| 学籍异动申请  |    | 姓名                         | 3      |      |      |       |        |           |  |  |  |
| 毕业设计    | ~  | 绩点                         | 3.00   |      |      |       |        |           |  |  |  |
| ▶ 洗课管理  | ~  |                            | +添加    | 志愿序号 | 转入年级 | 转入院系号 | 转入院系   | 转入专业      |  |  |  |
|         |    | 申请转入专业                     | 💼 🛧 🔸  | 1    | 2024 | 01    | 机械工程学院 | 机械电子工程    |  |  |  |
| □ 考労官埋  | ~  |                            | i 🛧 🔸  | 2    | 2024 | 01    | 机械工程学院 | 过程装备与控制工程 |  |  |  |
| == 新学逻辑 |    |                            |        | -    |      |       |        |           |  |  |  |

6. 按要求完成专业志愿下方相关内容的填写并"提交"。

提示:每个学生只能进行一次转专业申请操作,在"提交"前务 必确认所有信息填写无误,提交后无法进行修改、撤销!

| URP高校教务 | 管理 | 系统                         |                                    |      |      |       |        |           |  |  |  |
|---------|----|----------------------------|------------------------------------|------|------|-------|--------|-----------|--|--|--|
| ▲ 个人管理  | ~  | ★ 首页 > 个人管理 > 学生异动 > 转专业申请 |                                    |      |      |       |        |           |  |  |  |
| 学籍管理    | ~  | ■ 墳写由清単                    |                                    |      |      |       |        |           |  |  |  |
| ▶ 学生异动  | ~  |                            |                                    |      |      |       |        |           |  |  |  |
| ▶ 转专业申请 |    | 甲遺批次     デ     学号 2 )      |                                    |      |      |       |        |           |  |  |  |
| 学籍异动申请  |    | 姓名                         | 1                                  |      |      |       |        |           |  |  |  |
| 些业设计    | ~  | 绩点                         | 3                                  |      |      |       |        |           |  |  |  |
| ▶ 选课管理  | ~  |                            | +添加                                | 志愿序号 | 转入年级 | 转入院系号 | 转入院系   | 转入专业      |  |  |  |
| P       |    | 由清柱入专业                     | 🗎 🛧 🔸                              | 1    | 2024 | 01    | 机械工程学院 | 机械电子工程    |  |  |  |
| ■ 考务管理  | ~  | of many of the             | 🗎 🛧 🔟                              | 2    | 2024 | 01    | 机械工程学院 | 过程装备与控制工程 |  |  |  |
| 製 教学资源  | ~  | -                          | -                                  | 1-   |      |       |        |           |  |  |  |
| € 综合查询  | ~  | 联系方式                       |                                    |      |      |       |        |           |  |  |  |
| 🎦 可信证明  | ~  | 申请理由                       |                                    |      |      |       |        |           |  |  |  |
| •       |    | 个人专长                       |                                    |      |      |       |        |           |  |  |  |
|         |    | 个人学年综合评价                   | 从思想品德、专业学习、参与科技创新活动和社会实践等方面对自身进行总结 |      |      |       |        |           |  |  |  |
|         |    | 必选字段                       |                                    |      |      |       |        |           |  |  |  |
|         |    |                            |                                    |      |      |       | 日午日日辺  |           |  |  |  |